## Precepting with Zoom

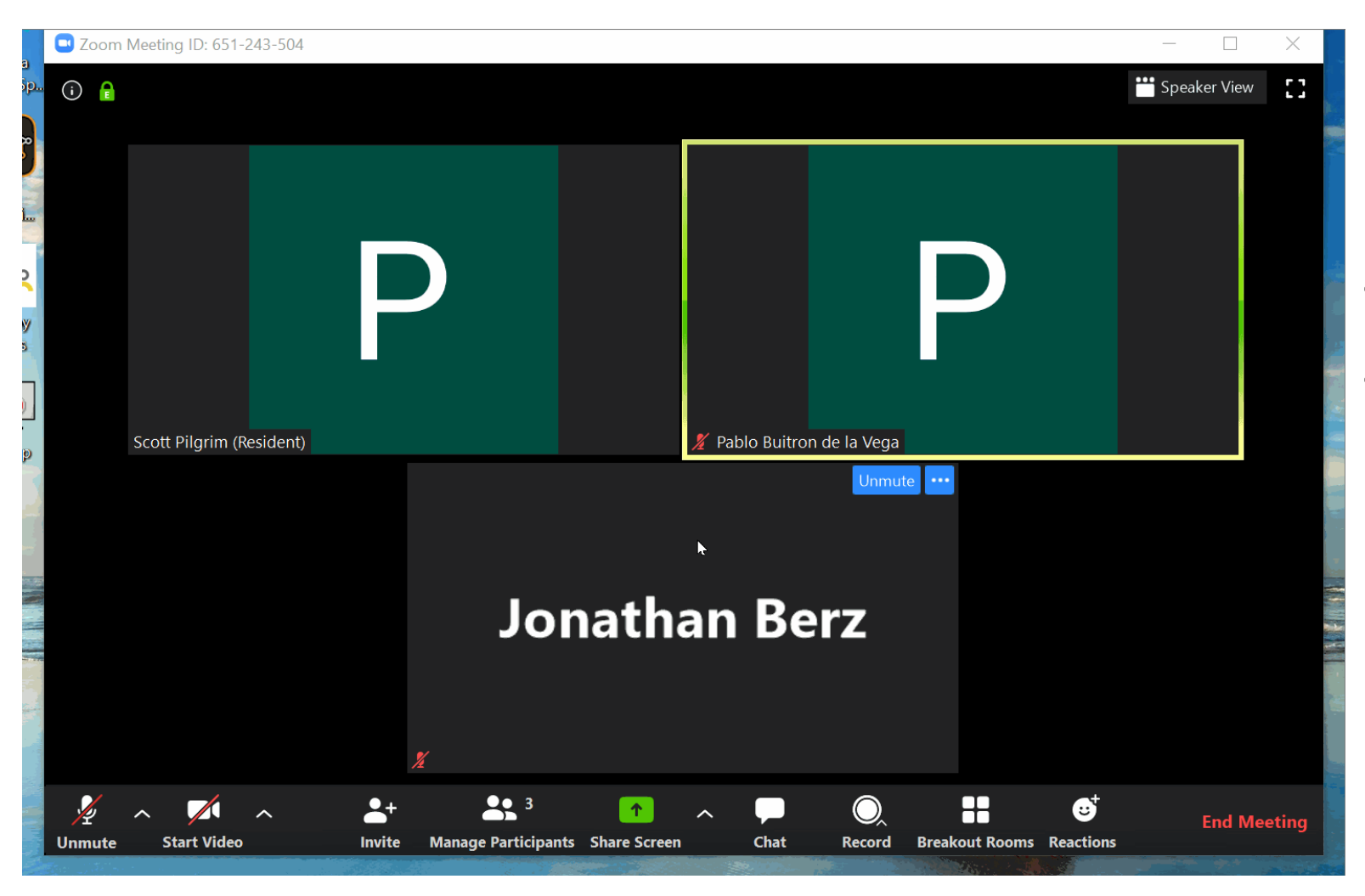

- Start your Zoom meeting
- Host assigns co-preceptor as "co-host". If there are more than 2 preceptors, the host preceptor assigns all preceptors the co-host role

|                    | Zoom Meeting ID: 651-243-504 |                                           |                            | – 🗆 X              |  |  |  |  |  |  |  |  |
|--------------------|------------------------------|-------------------------------------------|----------------------------|--------------------|--|--|--|--|--|--|--|--|
| ,<br>р.,           | (i) 🔒                        |                                           |                            | 😁 Speaker View [ ] |  |  |  |  |  |  |  |  |
| 0                  |                              |                                           |                            |                    |  |  |  |  |  |  |  |  |
|                    |                              |                                           |                            |                    |  |  |  |  |  |  |  |  |
|                    |                              |                                           |                            |                    |  |  |  |  |  |  |  |  |
| 2                  |                              |                                           |                            |                    |  |  |  |  |  |  |  |  |
| y                  |                              |                                           |                            |                    |  |  |  |  |  |  |  |  |
|                    |                              |                                           |                            |                    |  |  |  |  |  |  |  |  |
|                    | Scott Pilgrim (Resident)     |                                           | % Pablo Buitron de la Vega |                    |  |  |  |  |  |  |  |  |
|                    |                              |                                           |                            |                    |  |  |  |  |  |  |  |  |
| -                  |                              |                                           |                            |                    |  |  |  |  |  |  |  |  |
|                    |                              |                                           |                            |                    |  |  |  |  |  |  |  |  |
| ALC: NO            | Jonathan Berz                |                                           |                            |                    |  |  |  |  |  |  |  |  |
|                    |                              |                                           |                            |                    |  |  |  |  |  |  |  |  |
|                    |                              |                                           |                            |                    |  |  |  |  |  |  |  |  |
| and a state of the |                              | X                                         |                            |                    |  |  |  |  |  |  |  |  |
|                    | Unmute Start Video Invite    | ▲ 3 ↑<br>Manage Participants Share Screen | Chat Record Breakout       | Cooms Reactions    |  |  |  |  |  |  |  |  |

- Host Click "Breakout Room" icon (at bottom of Zoom screen )
- Host creates individual chat rooms for each resident and each preceptor (creates # of rooms equal to # of residents + copreceptors)
- Click "Create Rooms"

| a –                                                                                                    | Zoom                     |                                     |            |            |               |    | _ | $\times$                                                                                                    |
|----------------------------------------------------------------------------------------------------|--------------------------|-------------------------------------|------------|------------|---------------|----|---|----------------------------------------------------------------------------------------------------|
| šp.,                                                                                                    |                          |                                     |            |            |               |    |   |                                                                                                    |
| æ                                                                                                    |                          | 🕒 Breakout Rooms - No               | Started    |            |               | ×  |   |                                                                                                    |
|                                                                                                    |                          | <ul> <li>Breakout Room 1</li> </ul> | 🖍 Repame   | × Delete   |               | 1  |   |                                                                                                    |
| ha                                                                                                    |                          | Jonathan Berz                       |            |            |               |    |   |                                                                                                    |
| 2                                                                                                    |                          | Breakout Room 2                     |            |            |               | 1  |   |                                                                                                    |
|                                                                                                    |                          | Scott Pilgrim (Reside               | nt)        |            |               |    |   |                                                                                                    |
| <b>y</b><br>5                                                                                                    |                          | <ul> <li>Breakout Room 3</li> </ul> |            |            | Assi          | gn |   |                                                                                                    |
|                                                                                                    | Scott Pilgrim (Resident) |                                     |            |            |               |    |   |                                                                                                    |
|                                                                                                    |                          |                                     |            |            |               |    |   |                                                                                                    |
|                                                                                                    |                          |                                     |            |            |               |    |   |                                                                                                    |
|                                                                                                    |                          |                                     |            |            |               |    |   | and the second second se |
|                                                                                                    |                          |                                     |            |            |               |    |   |                                                                                                    |
|                                                                                                    |                          |                                     |            |            |               |    |   |                                                                                                    |
| and a state of the state of the |                          | Recreate 🖌 🖸                        | ptions 🗸 ( | Add a Room | Open All Roon | ns |   |                                                                                                    |
|                                                                                                    |                          |                                     |            |            |               |    |   |                                                                                                    |
|                                                                                                    | ten tanını               |                                     |            |            |               |    |   |                                                                                                    |

- Rename the room for each resident
- Assign each room to the respective resident
- In Breakout Room "options", Host must select " allow participants to return to the main session at any time"
- Click "Open All Rooms"

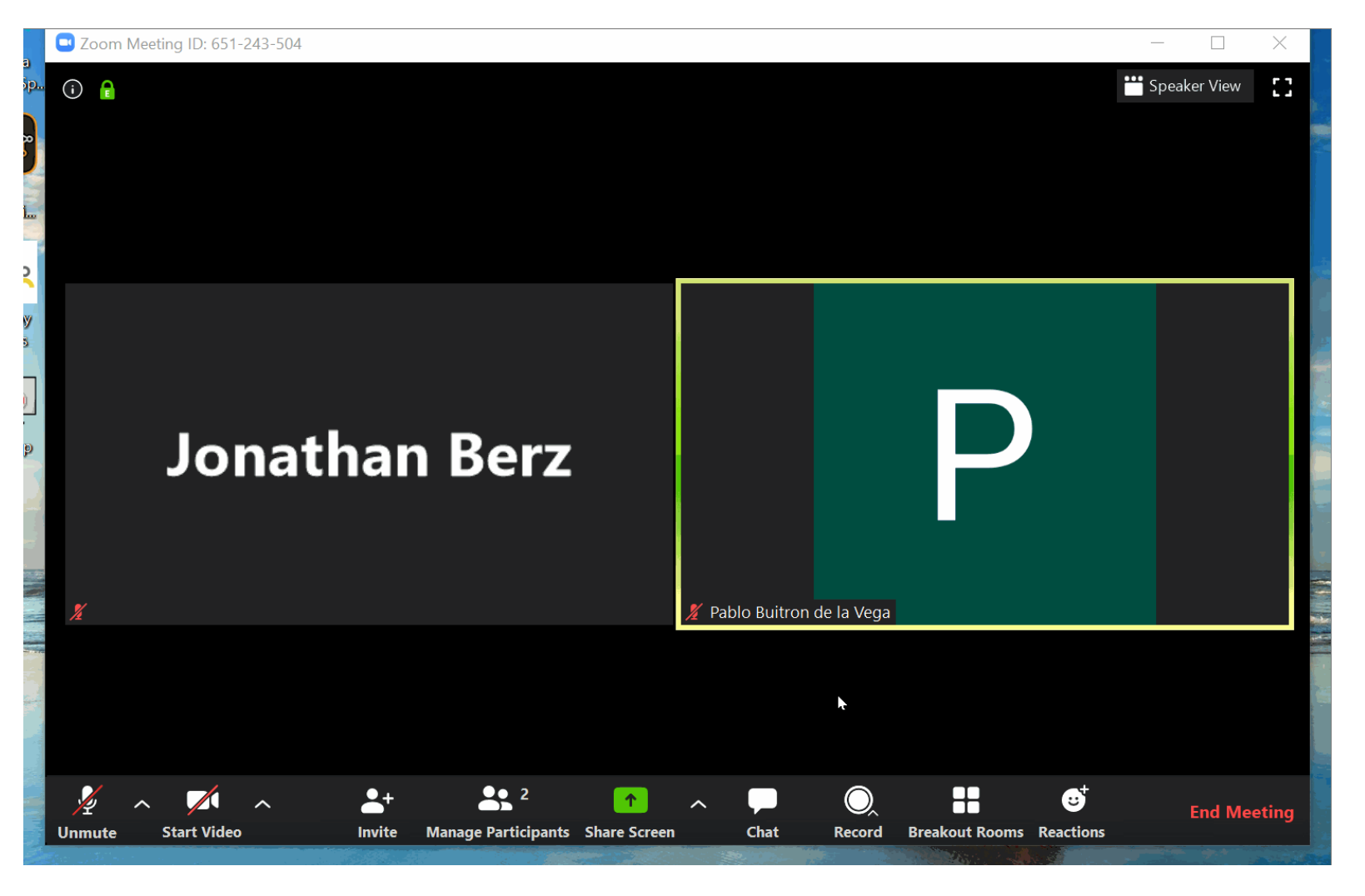

If you are the Host:

 You will be able to enter and exit any breakout room from the main conference and switch between rooms from within Breakout rooms

If you are Co-Host:

 - <u>First enter</u> your own assigned room and, <u>from</u> <u>there</u>, you can switch to any other room

\* Of note: the co-hosts only have "permission" to enter the <u>last</u> breakout room they were. For example if you were last in resident A breakout room, you must first enter resident A room and then you can switch into another resident room from there. <u>This is a key point and may be confusing at first.</u>

 Once you are finished precepting with that resident, we recommend all returning to the main conference room to maintain the sense of community/give opportunity for people to ask questions and everyone hear answers, etc. similar to the resident precepting room experience on site at BMC